# 教師個人手機、平板、筆電 設定WiFi(eduroam)上網

*海山國小 資訊組* 2020.09.22

#### ■安卓手機或平板設定方式

#### 1.打開手機或平板的「Wi-Fi」,選擇 eduroam

| 下午4:02                    | 奈 ℳ 中華電信 4G (■ |
|---------------------------|----------------|
| < Wi-Fi                   |                |
| 開啟Wi-Fi                   |                |
| 連接的WI-FI                  |                |
| eduroam                   | B < >          |
| <b>NTPC-Mobile</b><br>已儲存 | <b>چ</b> >>    |
| <b>NTPC</b><br>已儲存        | <b>(</b> >)    |

■安卓手機或平板設定方式

- 2.「EAP方法」選擇「PEAP」
- 3.「階段2驗證」選擇「MSCHAPV2」(可能在「進階」內)
- 4.「CA憑證」及「使用者憑證」選擇 「未指定」
- 5.「身分」欄位中輸入「校務行政
  - 系統帳號」+「@ntpc.edu.tw」
- 6.「密碼」欄位中輸入「校務行政

#### 系統密碼」

7.按下「儲存」,完成

| EAP 方法       |         |
|--------------|---------|
| PEAP         | >       |
| 階段2驗證        |         |
| MSCHAPV2     | >       |
| CA 憑證        |         |
| (未指定)        | >       |
| 身分           |         |
| 校務行政帳號 @ntpc | .edu.tw |
| 匿名身分         |         |
|              |         |
| 密碼           |         |
| 校務行政密碼       | Θ       |
|              |         |
| 取消           | 儲存      |

#### ■安卓手機或平板設定方式

#### 8.若出現「已連線」,即表示連線成功

| <ul> <li>Vi-Fi</li> <li>Diagonal de la companya de la companya de</li></ul> |    |
|----------------------------------------------------------------------------------------------------|----|
| 開啟Wi-Fi<br>連接的WI-FI                                                                                                    |    |
| 連接的WI-FI                                                                                                    |    |
| oduroam                                                                                                    |    |
| 已連線<br>□ 令 ▷                                                                                                    | ┙┙ |

### ■iPhone或iPad設定方式

### 1.在主畫面中按下「設定」

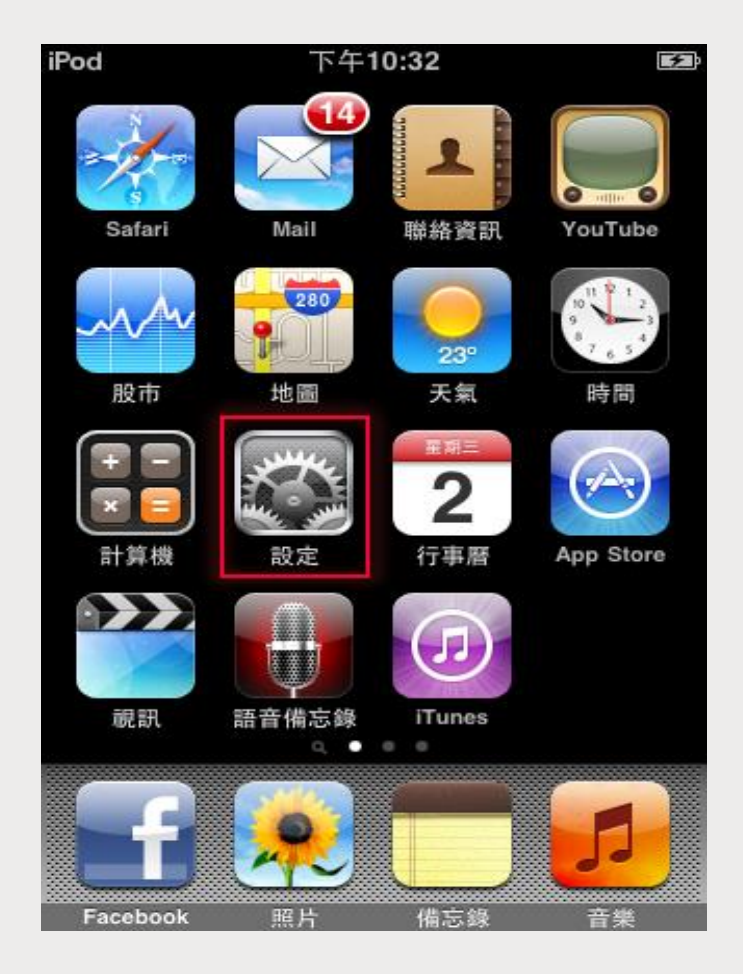

■iPhone或iPad設定方式

2. 在「Wi-Fi網路」,右推開啟「Wi-Fi」,「選擇網路」中按下 「eduroam」

3.在「使用者名稱」欄位輸入「校務行政系統帳號@ntpc.edu.tw」 4.在「密碼」欄位中輸入「校務行政系統密碼」,然後按下確認

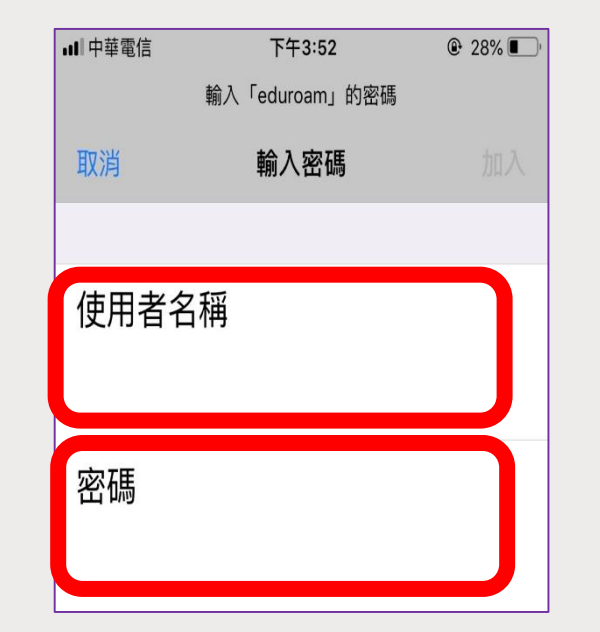

### ■iPhone或iPad設定方式

### 5.在「**憑證**」畫面中·按下「信任」即可完成連線

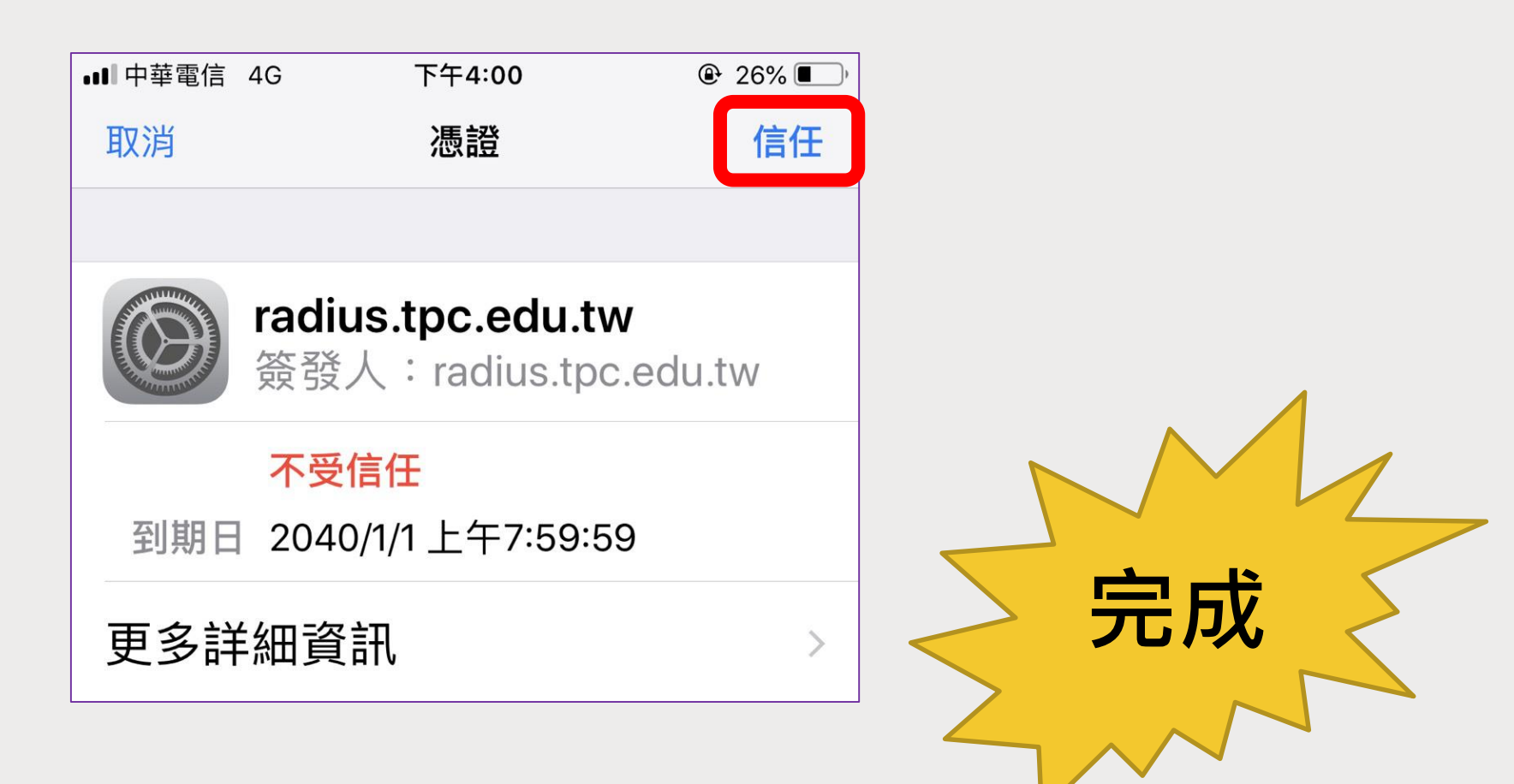

### ■Windows10筆電設定方式

1. 在「Wi-Fi」訊號中選擇eduroam,自動連線打勾,按下連線

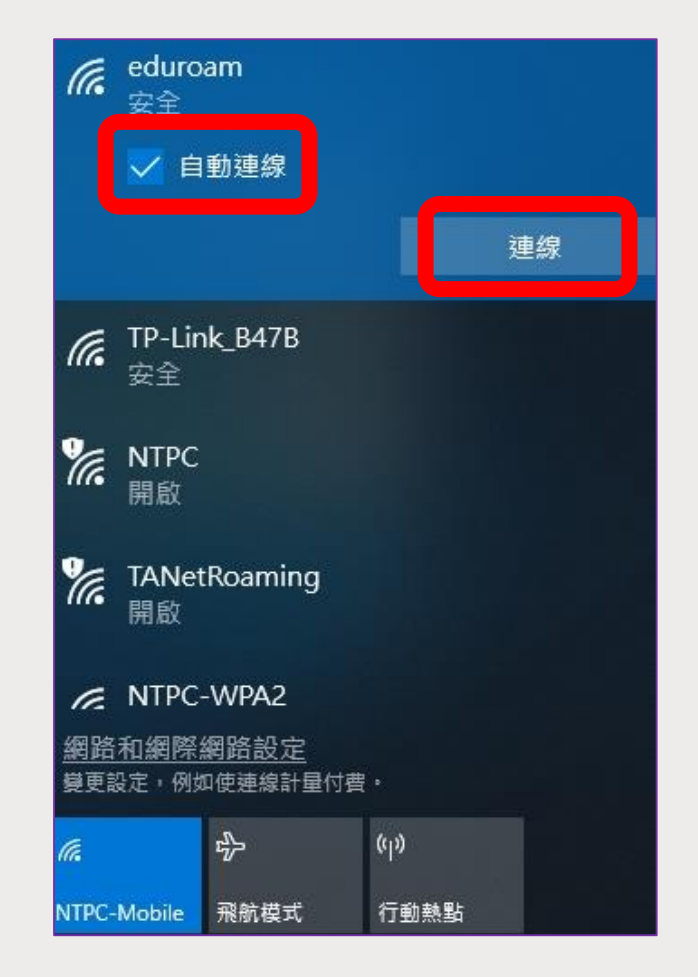

#### ■Windows10筆電設定方式

2.在「使用者名稱」欄位輸入「校務行政系統帳號@ntpc.edu.tw」 3.在「密碼」欄位中輸入「校務行政系統密碼」,然後按下確定

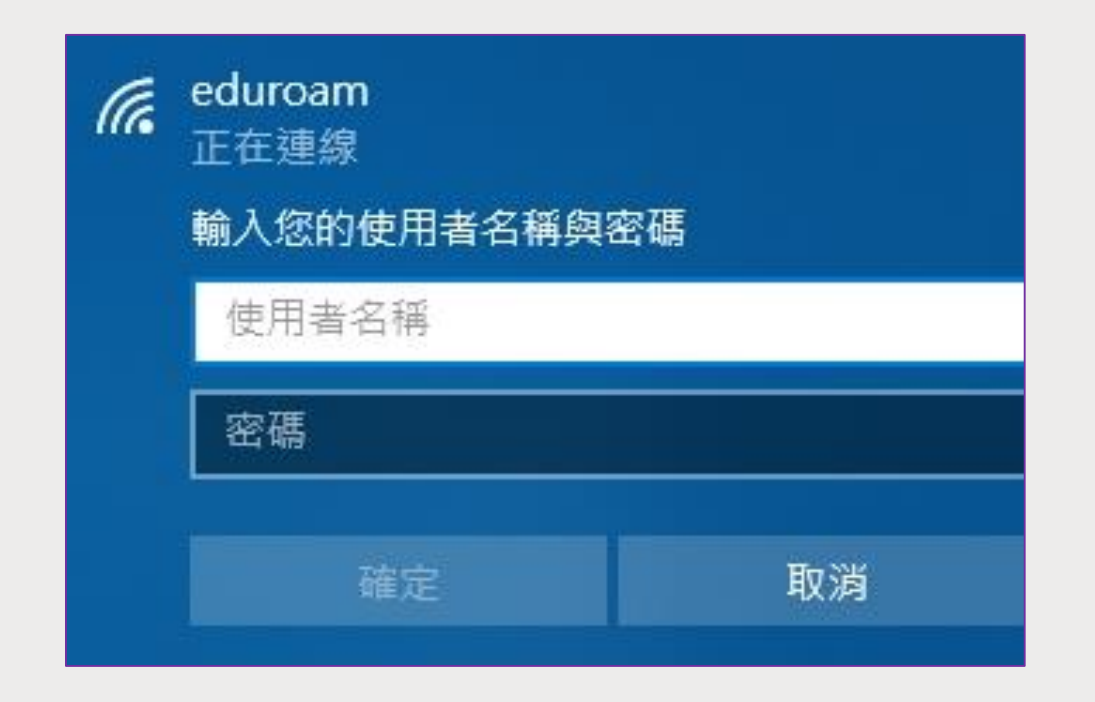

### ■Windows10筆電設定方式

#### 4.在這畫面按下「連線」,完成

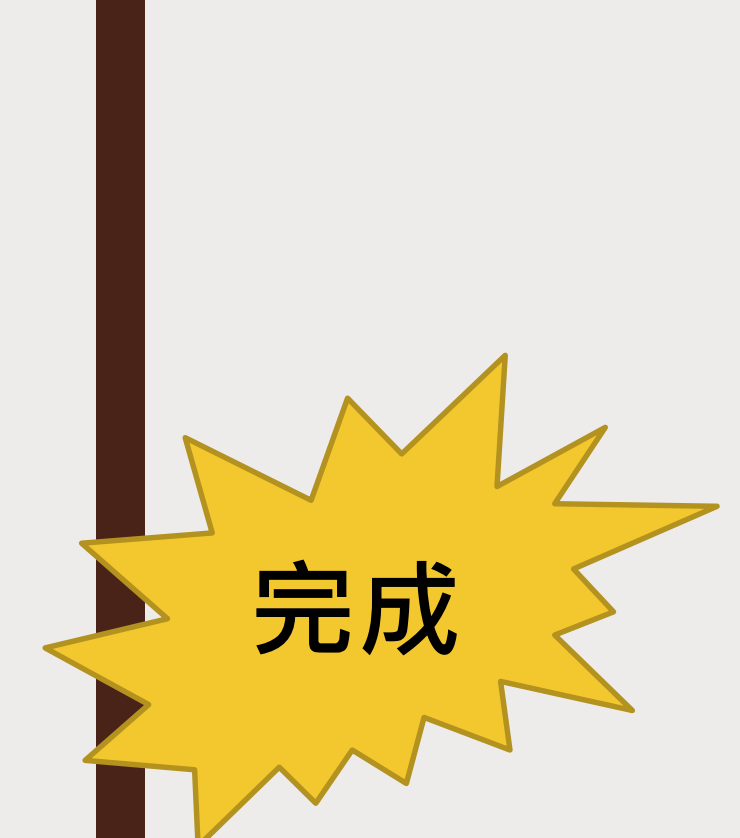

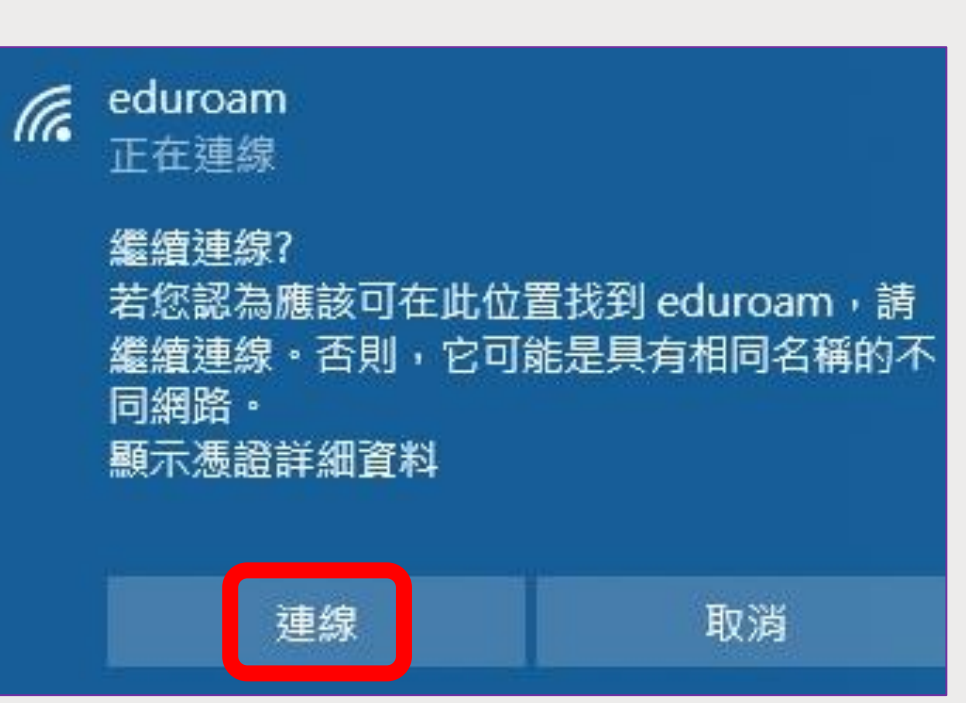

■MacBook筆電設定方式

1. 在「Wi-Fi」訊號中選擇eduroam

2.在「使用者名稱」欄位輸入「校務行政系統帳號@ntpc.edu.tw」

3.在「密碼」欄位中輸入「校務行政系統密碼」,然後按下加入

|                                    | Wi-Fi網路       | 「eduroam」需要                                  | ₹WPA2企業級憑證。 | į. |
|------------------------------------|---------------|----------------------------------------------|-------------|----|
|                                    | 模式:           | 自動                                           |             | 0  |
|                                    | 使用者名稱:<br>密碼: |                                              |             |    |
|                                    |               | <ul> <li>→ 顯示密碼</li> <li>✓ 記住這個網路</li> </ul> |             |    |
| <ul><li>▲ 無效的報</li><li>?</li></ul> | 密碼。           |                                              | 取消加         | λ  |

### ■MacBook筆電設定方式

4. 在驗證憑證頁面中,按下繼續

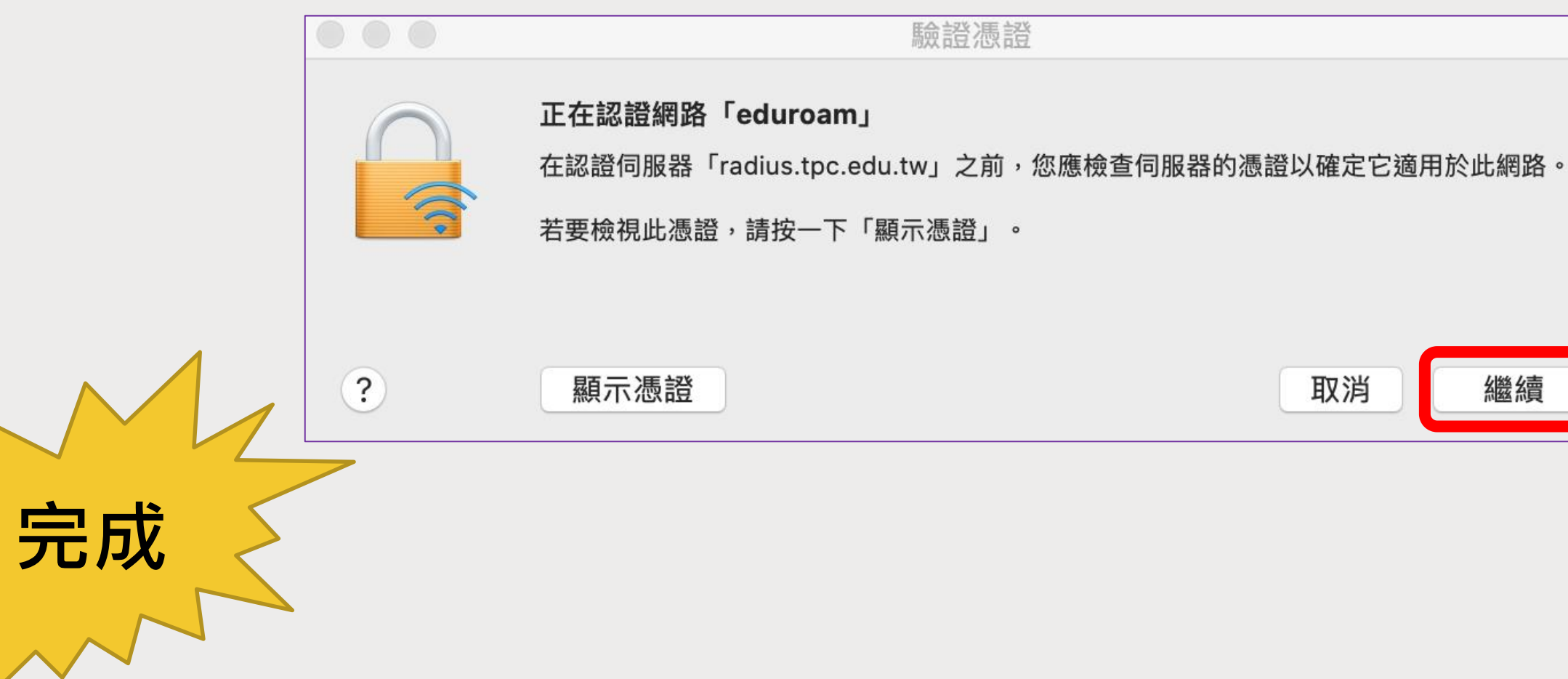